# %Lepide

**CONFIGURATION GUIDE** 

# THE PRINCIPLE OF LEAST PRIVILEGE FOR ACTIVE DIRECTORY

# **Table of Contents**

| 1. | Introduction                                                                      | 3  |
|----|-----------------------------------------------------------------------------------|----|
| 2. | Least Privilege Model for Active Directory, Group Policy and Exchange On-Premises | 3  |
|    | 2.1. What's Available with the Least Privilege Model?                             | 3  |
|    | 2.2. What's Not Available with the Least Privilege Model?                         | 3  |
|    | 2.3. Minimum Rights Required                                                      | 4  |
|    | 2.4. Setting up the Account Privileges                                            | 4  |
| 3. | Support                                                                           | 19 |
| 4. | Trademarks                                                                        | 19 |

# 1. Introduction

The purpose of this document is to detail the minimum rights and privileges required for configuring the Lepide Active Directory component for auditing and the steps which are needed to complete the configuration for a successful setup.

# 2. Least Privilege Model for Active Directory, Group Policy and Exchange On-Premises

## 2.1. What's Available with the Least Privilege Model?

- a. All AD/GPO/Exchange Modification reports, i.e. States and Changes.
- b. Real time alerts and Schedules.
- c. Full reporting under Web Console.
- d. AD and GPO Backups.
- e. AD and GPO State Reports.
- f. Lepide Active Directory Cleaner.
- g. Lepide User Password Expiration Reminder.
- h. All AD/GPO Risk Analysis Reports.
- i. Agent-Less Auditing

# 2.2. What's Not Available with the Least Privilege Model?

- a. AD and GPO Restore.
- b. Non-Owner Mailbox Auditing under Exchange.
- c. Health Monitoring.
- d. Automatic Enabling of the Native Auditing from the DCs. (This is a one time process and can be done manually)
- e. Automatic Event Log Management of the DCs.
- f. Data Discovery and Classification of Exchange Mailboxes.

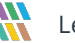

g. Agent Based Auditing.

# 2.3. Minimum Rights Required

- a. A Domain User Account.
- b. This account should have **Db\_owner/Db\_creator** rights over the SQL databases. An SQL account with the mentioned privileges can also be used.
- c. This account should be a member of the **Event Log Readers** group inside AD.
- d. This account should be a member of the **Administrators** Group on the Lepide Server.
- e. This account should be a member of **Organization Management** group inside AD for Exchange Auditing.

# 2.4. Setting up the Account Privileges

1. Create a user account in Active Directory and add it under the **Event Log Readers** group.

| Remote    | control    | Remote                       | Desktop Se        | ervices Profile | CC       | +Me   |
|-----------|------------|------------------------------|-------------------|-----------------|----------|-------|
| General   | Address    | Account Profile Telephones ( |                   |                 | Organi   | zatio |
| Member Of |            | Dial-in                      | al-in Environment |                 | Sessions |       |
| Member o  | of:        |                              |                   |                 |          |       |
| Name      |            | Active Direct                | ory Domain        | Services Folder |          |       |
| Domain    | Users      | LPDE1.local                  | /Users            |                 |          |       |
| Event L   | og Readers | LPDE1.local                  | /Builtin          |                 |          |       |
|           |            |                              |                   |                 |          |       |
|           |            |                              |                   |                 |          |       |
|           |            |                              |                   |                 |          |       |
|           |            |                              |                   |                 |          |       |
|           |            |                              |                   |                 |          |       |
|           |            |                              |                   |                 |          |       |
|           |            |                              |                   |                 |          |       |

Figure 1: Add User Account in Active Directory

- 2. Add this user account under the **Local Admin Group** on the Lepide Server. To do this, follow the steps below:
  - i. In the **Run** window, type **mmc** and press **Enter**.

The following screen will be displayed:

| <b>E</b>                                                         |                 | Console1 - [Console Root]                |
|------------------------------------------------------------------|-----------------|------------------------------------------|
| <u> File</u> Action <u>V</u> iew Fav <u>o</u> rites <u>W</u> ind | ow <u>H</u> elp |                                          |
| 🗢 🏟 📰 🔒 🛛 🗊                                                      |                 |                                          |
| Console Root                                                     | Name            |                                          |
|                                                                  |                 | There are no items to show in this view. |
|                                                                  |                 |                                          |
|                                                                  |                 |                                          |
|                                                                  |                 |                                          |
|                                                                  |                 |                                          |
|                                                                  | 1               |                                          |

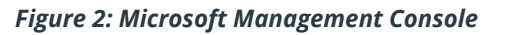

ii. From the File Menu, choose **Add/Remove Snap-IN**.

|   |                                | _         |         |             |        |        |
|---|--------------------------------|-----------|---------|-------------|--------|--------|
| - | File                           | Action    | View    | Favorites   | Window | Help   |
|   |                                | New       |         |             |        | Ctrl+N |
| r |                                | Open      |         |             |        | Ctrl+O |
|   |                                | Save      |         |             |        | Ctrl+S |
|   |                                | Save As   |         |             |        |        |
|   |                                | Add/Rem   | ove Sna | p-in        |        | Ctrl+M |
|   |                                | Options   |         |             |        |        |
|   | 1 C:\Windows\system32\secpol   |           |         |             |        |        |
|   | 2 C:\Windows\system32\eventwvr |           |         |             |        |        |
|   |                                | 3 C:\Wind | lows\sy | stem32\serv | rices  |        |
|   |                                | 4 C:\Wind | lows\sy | stem32\dsa  |        |        |
|   |                                | Exit      |         |             |        |        |

Figure 3: File Menu

The following dialog box is displayed:

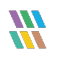

| iap-in               | Vendor        | ^ |               | Console Root | Edit Extensions   |
|----------------------|---------------|---|---------------|--------------|-------------------|
| Failover Cluster Man | Microsoft Cor |   |               |              |                   |
| Folder               | Microsoft Cor |   |               |              | Remove            |
| Group Policy Manag   | Microsoft Cor |   |               |              |                   |
| Group Policy Manag   | Microsoft Cor |   |               |              | Move Lin          |
| Group Policy Object  | Microsoft Cor |   |               |              |                   |
| Group Policy Starter | Microsoft Cor |   |               |              | Move <u>D</u> own |
| Internet Informatio  | Microsoft Cor | ≡ | <u>A</u> dd > |              | h                 |
| Internet Informatio  | Microsoft Cor |   |               |              |                   |
| IP Security Monitor  | Microsoft Cor |   |               |              |                   |
| IP Security Policy M | Microsoft Cor |   |               |              |                   |
| Link to Web Address  | Microsoft Cor |   |               |              |                   |
| Docal Backup         | Microsoft Cor |   |               |              |                   |
| Local Users and Gro  | Microsoft Cor |   |               |              |                   |
| NAP Client Configur  | Microsoft Cor | ~ | ]             |              | Advanced          |
|                      |               |   |               |              |                   |

Figure 4: Add or Remove Snap-ins

i. Choose Local Users and Groups

#### ii. Click Add

The following dialog box is displayed:

| Choose Target Machine                                                                                                    | x                         |
|----------------------------------------------------------------------------------------------------|---------------------------|
| Select the computer you want this snap-in to manage.<br>This snap-in will always manage:<br>Local computer: [the computer on which this console is running] |                           |
| Another computer:     Allow the selected computer to be changed when launching from the commonly applies if you save the console.                           | Browse<br>hand line. This |
|                                                                                                    |                           |
|                                                                                                    |                           |
| < <u>B</u> ack Finish                                                                                                    | Cancel                    |

Figure 5: Choose Target Machine

- iii. Select Local computer
- iv. Click Finish
- v. Click **OK**

1. When the **Choose Target Machine** wizard is closed, the **Local Users and Group** node is added to the console:

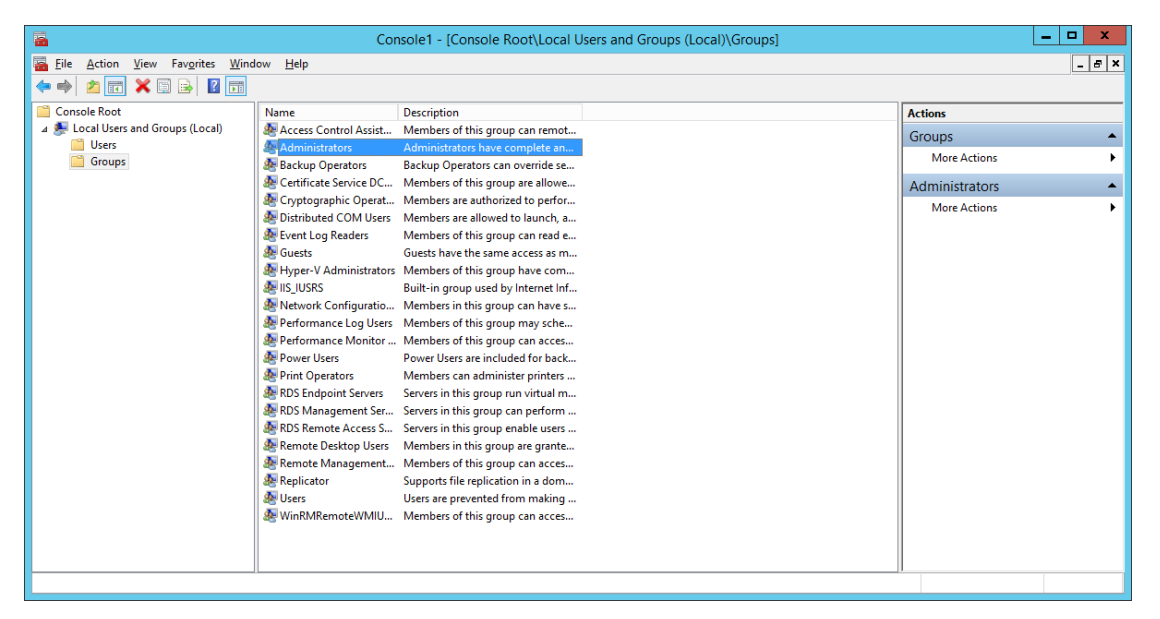

Figure 6: Microsoft Management Console

- 2. Select **Administrator** from the middle pane and double click.
- 3. The Administrators Properties dialog box is displayed:

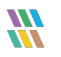

| Administrators Properties ? X                            |                                   |                                            |                                              |                       | $\times$  |
|----------------------------------------------------------|-----------------------------------|--------------------------------------------|----------------------------------------------|-----------------------|-----------|
| General                                                  |                                   |                                            |                                              |                       |           |
| Administrators                                           |                                   |                                            |                                              |                       |           |
| Description:                                             | Administrator<br>the compute      | rs have complet<br>r/domain                | te and unrestricte                           | ed access             | s to      |
| Members:                                                 |                                   |                                            |                                              |                       |           |
| Administrator<br>& LPDE1\Dom<br>LPDE1\Svol<br>LPDE1\Svol | r<br>ain Admins<br>∟epide (Svo-Le | apide@LPDE1.I                              | local)                                       |                       |           |
| Add                                                      | Remove                            | Changes to<br>are not effe<br>user logs or | a user's group r<br>ctive until the ne<br>n. | members<br>xt time th | hip<br>.e |
|                                                          | ОК                                | Cancel                                     | Apply                                        | Hel                   | p         |

Figure 7: Administrators Properties

- 4. From the Administrators Properties window, add the newly created user with default access rights.
- 5. Log in to the Lepide Server using the newly created user credentials.
- 6. Open **ADSIEdit** and provide access rights to the newly created user using the different naming context of Active Directory.
- 7. To do this, follow these steps:
  - i. From the **Run** window, type **ADSIEDIT**.**msc** and press **Enter**:
  - ii. Right click on the ADSI Edit node and Select **Connect to....**

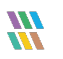

|            |                    | ADSI Edit                                                                                                    |
|------------|--------------------|----------------------------------------------------------------------------------------------------|
| File Actio | on View Help       |                                                                                                    |
| 📝 ADSI Ed  | Connect to<br>View | Welcome to ADSI Ec                                                                                                    |
|            | Refresh<br>Help    | Active Directory Services Interf<br>Editor (ADSI Edit) is a low-leve<br>editor for Active Directory Don<br>Services / Active Directory<br>Lightweight Directory Services |

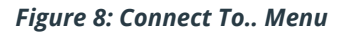

iii. From the Connection Settings dialog box, select **Default naming context** and click **OK** 

| Connection Settings                                                                  |
|--------------------------------------------------------------------------------------|
| Name: Default naming context                                                         |
| Path: LDAP://H-EX13.www.ldp13.com/Default naming context                             |
| Connection Point<br>O Select or type a <u>D</u> istinguished Name or Naming Context: |
| ✓                                                                                    |
| Select a well known Naming Context:                                                  |
| Default naming context 🗸 🗸                                                           |
| Computer                                                                             |
| O Select or type a domain or <u>server</u> : (Server   Domain [:port])               |
| ×                                                                                    |
| • Default (Domain or server that you logged in to)                                   |
| Use SSL-based Encryption                                                             |
| Advanced OK Cancel                                                                   |

Figure 9: Connection Settings

- iv. The **Default Naming context** node will be added to the console.
- v. Expand **Default naming context** node and right click on the domain name node as shown below:

| 2                                |             |             |   |  |  |  |
|----------------------------------|-------------|-------------|---|--|--|--|
| File Action View Help            |             |             |   |  |  |  |
| 🗢 🄿 📶 💥 🗐 🖬 🗟 🖬                  |             |             |   |  |  |  |
| 📝 ADSI Edit                      | 📝 ADSI Edit |             |   |  |  |  |
| Default naming context [H-EX13.v | www.lo      | dp13.com]   |   |  |  |  |
| DC=www,DC=Idp13,DC=com           |             |             |   |  |  |  |
|                                  |             | New         | • |  |  |  |
|                                  |             | View        | • |  |  |  |
|                                  |             | Rename      |   |  |  |  |
|                                  |             | Refresh     |   |  |  |  |
|                                  |             | Export List |   |  |  |  |
|                                  |             | Properties  |   |  |  |  |
|                                  |             | Help        |   |  |  |  |

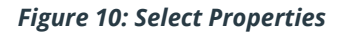

vi. From the Properties window, add the newly created user with default access rights:

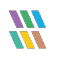

| DC=LPDE1,DC=local Properties                                                                                                    |           | ? ×      |  |  |
|----------------------------------------------------------------------------------------------------|-----------|----------|--|--|
| Attribute Editor Security                                                                                                    |           |          |  |  |
| Group or user names:                                                                                                    |           |          |  |  |
| Administrators (LPDE1\Administrators)  Pre-Windows 2000 Compatible Access (LPDE1\Pre-Windows 20  Incoming Forest Taust Builders (LPDE1)(propring Forest Taust Builders (LPDE1)(propring Forest Taust Builders (LP |           |          |  |  |
| Incoming Forest Must Builders (LPDE Micoming Forest Must Bu                                                                                                    |           |          |  |  |
| Svc Lepide (Svc-Lepide@LPDE1.loca                                                                                                    | al)       | ~        |  |  |
|                                                                                                    | Add       | Remove   |  |  |
| Permissions for Suc Lonido                                                                                                    | Allow     | Denv     |  |  |
| Permissions for SVC Lepide                                                                                                    | Allow     | Deny     |  |  |
| Full control                                                                                                    |           |          |  |  |
| Full control<br>Read                                                                                                    |           |          |  |  |
| Full control<br>Read<br>Write                                                                                                    |           |          |  |  |
| Full control<br>Read<br>Write<br>Create all child objects                                                                                                    |           |          |  |  |
| Full control<br>Read<br>Write<br>Create all child objects<br>Delete all child objects                                                                                                    |           |          |  |  |
| Full control<br>Read<br>Write<br>Create all child objects<br>Delete all child objects<br>For special permissions or advanced setting<br>Advanced.                                                                                                    | gs, dick  | Advanced |  |  |
| Full control<br>Read<br>Write<br>Create all child objects<br>Delete all child objects<br>For special permissions or advanced setting<br>Advanced.                                                                                                    | gs, click | Advanced |  |  |
| Full control<br>Read<br>Write<br>Create all child objects<br>Delete all child objects<br>For special permissions or advanced setting<br>Advanced.                                                                                                    | gs, click | Advanced |  |  |

Figure 11: Properties

vii. Repeat the steps above to add another naming context.

Please do not give any permissions to **RootDSE**, as the rights will not be accepted.

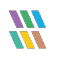

| Connection Settings X                                                                |  |  |  |  |
|--------------------------------------------------------------------------------------|--|--|--|--|
| Name: Default naming context                                                         |  |  |  |  |
| Path: LDAP://H-EX13.www.ldp13.com/Default naming context                             |  |  |  |  |
| Connection Point<br>O Select or type a <u>D</u> istinguished Name or Naming Context: |  |  |  |  |
| ✓                                                                                    |  |  |  |  |
| Select a well known Naming Context:                                                  |  |  |  |  |
| Default naming context                                                               |  |  |  |  |
| Comp<br>RootDSE<br>Se Schema                                                         |  |  |  |  |
| ✓                                                                                    |  |  |  |  |
| Default (Domain or server that you logged in to)     Use SSL-based Encryption        |  |  |  |  |
| Ad <u>v</u> anced OK Cancel                                                          |  |  |  |  |

Figure 12: Connection Settings

1. From the Properties dialog box, select **Organization Management**:

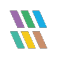

| DC=LPDE1,DC=local Properties                                                    | ?                                                         | x             |  |  |
|---------------------------------------------------------------------------------|-----------------------------------------------------------|---------------|--|--|
| Attribute Editor Security                                                       |                                                           |               |  |  |
| Group or user names:                                                            |                                                           |               |  |  |
| & NETWORK SERVICE                                                               |                                                           | ^             |  |  |
| Corganization Management (LPDE1\Organization Management)                        |                                                           |               |  |  |
| 😣 Delegated Setup (LPDE1\Delegated Setup)                                       |                                                           |               |  |  |
| Exchange Servers (LPDE1\Exchange Servers)                                       |                                                           |               |  |  |
| Exchange Trusted Subsystem (LPDE1\Exchange Trusted S                            | & Exchange Trusted Subsystem (LPDE1\Exchange Trusted Subs |               |  |  |
| Kchange Windows Permissions (LPDE1\Exchange Window                              | ws                                                        |               |  |  |
| A <u>d</u> d <u>R</u>                                                           | emove                                                     | е             |  |  |
| Permissions for Organization<br>Management Allow                                | Deny                                                      |               |  |  |
| Full control                                                                    | $\Box$                                                    |               |  |  |
| Read                                                                            |                                                           |               |  |  |
| Write                                                                           |                                                           |               |  |  |
| Create all child objects                                                        |                                                           |               |  |  |
| Delete all child objects                                                        |                                                           | $\overline{}$ |  |  |
| For special permissions or advanced settings, click Ad <u>v</u> anced Advanced. |                                                           |               |  |  |
|                                                                                 |                                                           |               |  |  |
| OK Cancel Apply                                                                 | He                                                        | elp           |  |  |

Figure 13: Properties

- 2. Give **Full Control** access rights to this account on the installation folder (C:\Program Files (x86)\LepideAuditor Suite).
- 3. Configure the Lepide service with the newly created user.
- 4. In SQL, create a login by adding the newly created user and selecting **DB Creator** as the role.
- 5. For Active Directory Cleaner, select Delegation Control for this user account:

| 1 |                                                                                                    |                                                                                                    |
|---|----------------------------------------------------------------------------------------------------|----------------------------------------------------------------------------------------------------|
| 1 | File Action View Help                                                                                                    |                                                                                                    |
|   | 🗢 🔿 🙍 🖬 📋 🖾 🕰 🕞 🖉 📷 🗏 📚 箇                                                                                                    | 7 🖻 🐍                                                                                                    |
|   | Active Directory Users and Computers [DCD01.LPDE1.local]          Saved Queries         Image: Saved Queries         Image: Saved Queries <th>Name Builtin Computers Computers ForeignSecurityf Managed Service Computer Pool Computer Pool Computer Pool Computer Pool Computer Pool Computer Pool Computer Pool Computer Pool Computer Pool Computer Pool Computer Pool Computer Pool Computer Pool</th> | Name Builtin Computers Computers ForeignSecurityf Managed Service Computer Pool Computer Pool Computer Pool Computer Pool Computer Pool Computer Pool Computer Pool Computer Pool Computer Pool Computer Pool Computer Pool Computer Pool Computer Pool |

Figure 15: Delegate Control

The Delegation of Control Wizard will start:

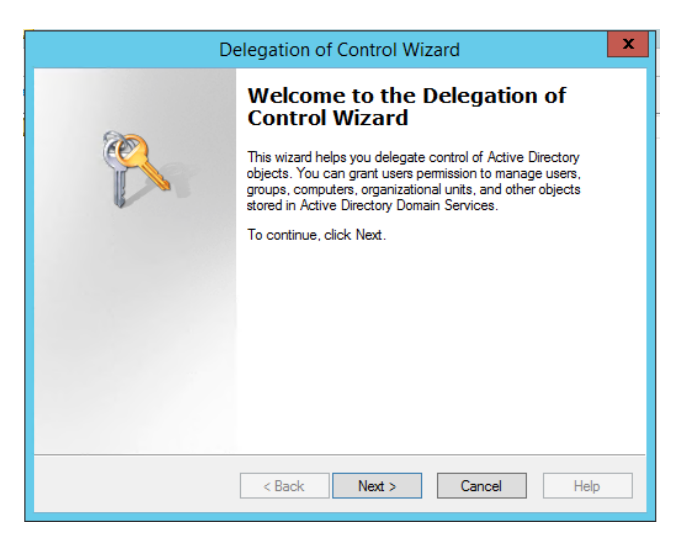

Figure 14: Delegation of Control Wizard

6. Click Next

| Delegation of Control Wizard X                                                              |  |  |  |  |
|---------------------------------------------------------------------------------------------|--|--|--|--|
| Users or Groups<br>Select one or more users or groups to whom you want to delegate control. |  |  |  |  |
| Selected users and groups:                                                                  |  |  |  |  |
|                                                                                             |  |  |  |  |
|                                                                                             |  |  |  |  |
|                                                                                             |  |  |  |  |
|                                                                                             |  |  |  |  |
|                                                                                             |  |  |  |  |
| Add Remove                                                                                  |  |  |  |  |
|                                                                                             |  |  |  |  |
|                                                                                             |  |  |  |  |
| < Back Next > Cancel Help                                                                   |  |  |  |  |
|                                                                                             |  |  |  |  |

Figure 16: Add User

7. Click **Add** to add a user

| Delegation of Control Wizard                                                                |
|---------------------------------------------------------------------------------------------|
| Users or Groups<br>Select one or more users or groups to whom you want to delegate control. |
| Selected users and groups:                                                                  |
| Sam (Sam@LPDE1.Jocal)                                                                       |
| Add Remove                                                                                  |
| <back next=""> Cancel Help</back>                                                           |

Figure 17: Added User

| Delegation of Control Wizard                                                                                                    | x  |  |  |
|----------------------------------------------------------------------------------------------------|----|--|--|
| Tasks to Delegate<br>You can select common tasks or customize your own.                                                                                                    | P  |  |  |
| O Delegate the following common tasks:                                                                                                    |    |  |  |
| □       Create, delete, and manage user accounts       ^         □       Reset user passwords and force password change at next logon       □         □       Read all user information       □         □       Modify the membership of a group       □         □       Join a computer to the domain       □         □       Manage Group Policy links       □         □       Generate Resultant Set of Policy (Planning)       ✓ |    |  |  |
| Oreate a custom task to delegate                                                                                                    |    |  |  |
| < Back Next > Cancel He                                                                                                    | lp |  |  |

Figure 18: Tasks to Delegate

- 8. Select Create a custom task to delegate
- 9. Select User Objects and Computer Objects from the list

| Delegation of Control Wizard                                                                                                    |
|----------------------------------------------------------------------------------------------------|
| Active Directory Object Type<br>Indicate the scope of the task you want to delegate.                                                                                                    |
| Delegate control of:                                                                                                    |
| O This folder, existing objects in this folder, and creation of new objects in this folder                                                                                                    |
| Only the following objects in the folder:                                                                                                    |
| <ul> <li>transportStack objects</li> <li>Trusted Domain objects</li> <li>✓ User objects</li> <li>x25Stack objects</li> <li>x25X400Link objects</li> <li>x400Link objects</li> <li>Create selected objects in this folder</li> <li>Delete selected objects in this folder</li> </ul> |
| < Back Next > Cancel Help                                                                                                    |

Figure 19: Active Directory Object Type

#### 10. Click Next

| Delegation of Control Wizard                                                                                                    | x       |
|----------------------------------------------------------------------------------------------------|---------|
| <b>Permissions</b><br>Select the permissions you want to delegate.                                                                                             | R       |
| Show these permissions:<br>General<br>Property-specific<br>Creation/deletion of specific child objects<br>Permissions:                                         |         |
| <ul> <li>Full Control</li> <li>Read</li> <li>Write</li> <li>Create All Child Objects</li> <li>Delete All Child Objects</li> <li>Read All Properties</li> </ul> | < III > |
| < Back Next > Cancel                                                                                                    | Help    |

Figure 20: Permissions

11. Select the **Permissions** to delegate

#### 12. Click Next

The last step of the Wizard will appear with a summary of delegation of control you have set up:

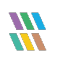

| De | elegation of Control Wizard                                                                                                    |
|----|----------------------------------------------------------------------------------------------------|
|    | Completing the Delegation of Control Wizard         You have successfully completed the Delegation of Control wizard.         You chose to delegate control of objects in the following Active Directory folder:         LPDE1.Jocal/         The groups, users, or computers to which you have given control are:         Sam (Sam@LPDE1.Jocal)         They have the following permissions:         Vouces this wizard, click Finish. |
|    | < Back Finish Cancel Help                                                                                                    |

Figure 21: Summary of Delegation of Control

#### 13. Click Finish

NOTE: A new account must be created for using AD Cleaner and then the Lepide server should be logged on with the same account.

# 3. Support

If you are facing any issues whilst installing, configuring or using the solution, you can connect with our team using the below contact information.

## **Product Experts**

USA/Canada: +1(0)-800-814-0578 UK/Europe: +44 (0) -208-099-5403 Rest of the World: +91 (0) -991-004-9028

## **Technical Gurus**

USA/Canada: +1(0)-800-814-0578 UK/Europe: +44 (0) -208-099-5403 Rest of the World: +91(0)-991-085-4291

Alternatively, visit <u>https://www.lepide.com/contactus.html</u> to chat live with our team. You can also email your queries to the following addresses:

sales@lepide.com

support@lepide.com

To read more about the solution, visit https://www.lepide.com/data-security-platform/.

# 4. Trademarks

Lepide Data Security Platform, Lepide Data Security Platform App, Lepide Data Security Platform App Server, Lepide Data Security Platform (Web Console), Lepide Data Security Platform Logon/Logoff Audit Module, Lepide Data Security Platform for Active Directory, Lepide Data Security Platform for Group Policy Object, Lepide Data Security Platform for Exchange Server, Lepide Data Security Platform for SQL Server, Lepide Data Security Platform SharePoint, Lepide Object Restore Wizard, Lepide Active Directory Cleaner, Lepide User Password Expiration Reminder, and LiveFeed are registered trademarks of Lepide Software Pvt Ltd.

All other brand names, product names, logos, registered marks, service marks and trademarks (except above of Lepide Software Pvt. Ltd.) appearing in this document are the sole property of their respective owners. These are purely used for informational purposes only.

Microsoft<sup>®</sup>, Active Directory<sup>®</sup>, Group Policy Object<sup>®</sup>, Exchange Server<sup>®</sup>, Exchange Online<sup>®</sup>, SharePoint<sup>®</sup>, and SQL Server<sup>®</sup> are either registered trademarks or trademarks of Microsoft Corporation in the United States and/or other countries.

NetApp® is a trademark of NetApp, Inc., registered in the U.S. and/or other countries.

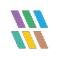